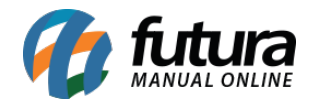

Sistema: Futura Server

Caminho: <u>Cadastros>Financeiro>Bancos</u>

Referência: FS30

**Como funciona**: Por padrão o sistema já tem vários bancos cadastrados, mas caso não encontre o banco desejado é possível cadastrar um novo manualmente.

Para cadastrar um novo banco acesse o caminho indicado acima, clique em F2 *Novo* e o sistema abrirá a seguinte tela:

| .:: Cadastro de Banco ::. × |           |           |            |          |  |
|-----------------------------|-----------|-----------|------------|----------|--|
| F2 Novo                     | F3 Editar | Excluir   | F10 Gravar | Cancelar |  |
| Consul                      | ta        | Principal |            |          |  |
| Cod. Interno                | 0         |           |            |          |  |
| Descricao                   |           |           |            |          |  |
| Logo                        |           |           |            |          |  |
| Inserir                     |           |           |            |          |  |
| Excluir                     |           |           |            |          |  |
|                             | _         |           |            |          |  |
|                             |           |           |            |          |  |
|                             |           |           |            |          |  |
|                             |           |           |            |          |  |
|                             |           |           |            |          |  |

Insira uma **Descrição** para o banco a ser cadastrado e caso necessário é possível inserir também o Logo para o determinado banco clicando no botão "**Abrir**".

Após finalizar clique em *F10 GRAVAR*.